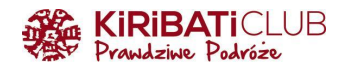

# WIZA DO INDII - INSTRUKCJA WYPEŁNIENIA WNIOSKU KROK PO KROKU

### PRZYGOTUJ

- skan lub zdjęcie strony paszportu z danymi (format pliku pdf)
- kolorowe zdjęcie wizowe/paszportowe (format pliku jpg lub jpeg, waga < 1MB, wymiary min. 350 x 350px)
- kartę płatniczą (karta kredytowa, debetowa lub PayPal). UWAGA: opłata za wizę jest bezzwrotna, nawet jeśli Twój wniosek zostanie odrzucony. Koszt wizy zależy od długości i miesiąca, w którym planujesz pobyt (doliczana jest prowizja 2,5% w przypadku płatności kartą lub 3,5% w przypadku płatności PayPal):
  - 30 dni (podróż w okresie kwiecień czerwiec): 10 USD
  - 30 dni (podróż w okresie lipiec marzec): 25 USD
  - rok: 40 USD
  - 5 lat: 80 USD

Warto wiedzieć:

- wypełnij wniosek max 30 dni przed datą wjazdu do Indii
- nazwij pliki odpowiednio (Paszport Passport, Zdjęcie Photo) i zapisz w łatwym do znalezienia miejscu na dysku komputera
- wpisując dane NIE używaj polskich znaków

### WYPEŁNIJ FORMULARZ

- 1. Wejdź na stronę: https://indianvisaonline.gov.in/evisa/tvoa.html
- 2. Kliknij Apply for e-visa

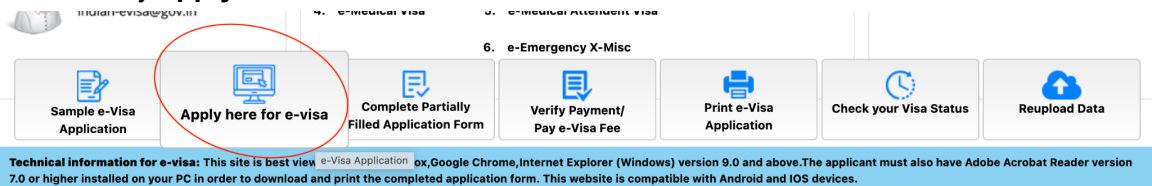

### 3. Uzupełnij informacje o wizie

| Nationality/Region*                           | Select Nationality           | ~             |                                         |
|-----------------------------------------------|------------------------------|---------------|-----------------------------------------|
| Passport Type*                                | Select Passport Type         | ~             |                                         |
| Port Of Arrival*                              | Select Port Of Arrival       | ~             |                                         |
| Date of Birth*                                |                              |               | (DD/MM/YYYY)                            |
| Email ID*                                     |                              |               |                                         |
| Re-enter Email ID*                            |                              |               |                                         |
| Visa Service*                                 |                              |               |                                         |
| Expected Date of Arrival*                     |                              |               | (DD/MM/YYYY)                            |
|                                               | 35men                        | -             | C                                       |
| Please enter above text*                      |                              |               |                                         |
| $\Box$ I have read the instructions ,I have a | Il the required documents in | scanned pdf f | ormat and photograph in jpg/jpeg format |
| nile entering India, Covid related            | measures shall be appli      | cable as pe   | er quidelines issued by Govt of Inc     |

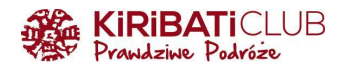

- a. Nationality (Narodowość)
- b. Passport Type (Rodzaj paszportu) -wybierz Ordinary passport
- c. Port of Arrival (Miejsce przylotu)
- d. Date of Birth (Data urodzenia)
- e. Email ID (Adres e-mail)
- f. Re-enter Email ID (Powtórz adres e-mail)
- g. Visa Service (Rodzaj wizy) w większości wypraw z Biurem będzie to **eTourist visa for 30 days** (wiza turystyczna na 30 dni)
- h. Wybierz cel pobytu **Tourism, recreation, sightseeing** (Turystyka, rekreacja, zwiedzanie)

x

Ok

 $\sim$ 

- i. Expected date of arrival (Data przylotu)
- 4. Przepisz kod zabezpieczający z obrazka
- 5. **Zaznacz okienko** potwierdzające, że zapoznałeś/aś się z instrukcją, masz wszystkie wymagane dokumenty w formacie pdf i zdjęcie w formacie jpg/jpeg
- 6. Kliknij przycisk Continue (kontynuuj)
- 7. W wyskakującym okienku z notką na temat plików kliknij Ok

| Note: Following documents are required to be submitted                                                                                         |
|----------------------------------------------------------------------------------------------------|
| 1) Applicant's recent colored photograph (dimentions 2in X 2in) size less than 1MB<br>2) Copy of Passport page containing personal particulars |
|                                                                                                    |
|                                                                                                    |

| 8. Uzupełnij dane osobowe                                    |                         |                           |                                                                                                    |  |  |
|--------------------------------------------------------------|-------------------------|---------------------------|----------------------------------------------------------------------------------------------------|--|--|
| Applicant Details Form                                       |                         |                           |                                                                                                    |  |  |
|                                                              | Save and Continue       | Save and Temporarily Exit |                                                                                                    |  |  |
| Port of Arrival : DELHI AIRPORT                              |                         |                           |                                                                                                    |  |  |
| Data saved Successfully.Please note down th                  | e Temporary Applica     | ation ID :                |                                                                                                    |  |  |
| Applicant Details                                            |                         |                           |                                                                                                    |  |  |
| Surname (exactly as in your Passport)                        |                         |                           | Surname/Family Name (exactly as in Passport)                                                                           |  |  |
| Given Name/s (exactly as in your Passport)*                  |                         |                           | Given Name/s (exactly as in Passport).<br>Visa may not be granted if name in passport and<br>application do not match. |  |  |
| Have you ever changed your name? If yes, click the           | e box 🗆 and give detail | s.                        | If You have ever changed your Name Please tell us.                                                                     |  |  |
| Gender*                                                      | Select gender           | $\checkmark$              | Gender                                                                                                    |  |  |
| Date of Birth*<br>Town/City of birth*                        |                         |                           | Date of Birth as in Passport in DD/MM/YYYY format<br>Province/Town/City of birth                                       |  |  |
| Country/Region of birth*                                     | Select Country          | ~                         | Country/Region of birth                                                                                                |  |  |
| Citizenship/National Id No.*                                 |                         |                           | If not applicable Please Type NA                                                                                       |  |  |
| Religion*                                                    | Select Religion         | $\sim$                    | If Others .Please specify                                                                                              |  |  |
| Visible identification marks*                                |                         |                           | Visible identification marks                                                                                           |  |  |
| Educational Qualification *                                  | Select Education        | $\sim$                    | Educational Qualification                                                                                              |  |  |
| Nationality/Region *                                         | POLAND                  |                           | Nationality/Region                                                                                                    |  |  |
| Did you acquire Nationality by birth or by naturalization? * | Select                  | $\checkmark$              | Did you acquire Nationality by birth or by naturalization?                                                             |  |  |
| Have you lived for at least two years in the country         | where you are applying  | n visa? ○Yes ○No          |                                                                                                    |  |  |

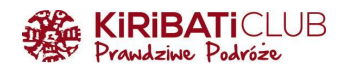

- a. Surname (Nazwisko) jeśli masz nazwisko dwuczłonowe, nie używaj "-", zostaw odstęp między członami
- b. Given Name/s (Imię / Imiona) jeśli w paszporcie masz dwa imiona, wpisz oba, zostaw odstęp między imionami
- c. Have you ever changed your name? If yes, click the box and give details (Czy kiedykolwiek zmieniłeś/aś imię? Jeśli tak, zaznacz pole i wpisz dane)
- d. Gender (płeć)
- e. Town/City of birth (Miasto urodzenia)
- f. Country of birth (Kraj urodzenia)
- g. Citizenship/National Id No. (PESEL)
- h. Religion (Religia) wybierz z listy
  - i. Bahaizm
  - ii. Buddyzm
  - iii. Chrześcijaństwo
  - iv. Hindu
  - Islam V.
  - Jainizm / Dźinizm vi.
  - vii. Judaizm
  - viii. Inna
  - Zaratusztrianizm ix.
  - х. Sikhizm
  - xi. Zoroastrianism

BAHAI BUDDHISM CHRISTIAN

✓ Select Religion

HINDU ISLAM

JAINISM

- JUDAISM
- OTHERS

SIKH

- PARSI

- ZOROASTRIAN
- i. Visible identification marks (Znaki charakterystyczne) jeśli takich nie posiadasz, wpisz None
- Educational Qualification (Stopień wykształcenia) wybierz z listy j.
  - i. Below Matriculation (niepełne podstawowe)
  - ii. Graduate (wyższe)
  - iii. Higher secondary (średnie)
  - iv. lliterate (brak)
  - V. Matriculation (podstawowe)
  - vi. Na being minor (nie dotyczy) - np. w przypadku dzieci
  - vii. Other (inne)
  - Postgraduate (podyplomowe) viii.
  - Professional (specjalistyczne) ix.
- ✓ Select Education **BELOW MATRICULATION** GRADUATE HIGHER SECONDARY ILLITERATE MATRICULATION NA BEING MINOR OTHERS POST GRADUATE PROFESSIONAL
- k. Did you acquire Nationality by birth or by naturalization? (Czy uzyskałeś/aś obywatelstwo przez urodzenie czy naturalizację) - wybierz z listy
- Have you lived for at least two years in the country where you are applying Ι. visa? (Czy mieszkałeś/aś przez co najmniej dwa lata w kraju, do którego aplikujesz o wizę, czyli w tym przypadku w Indiach?) - zaznacz Yes (Tak) lub No (Nie)

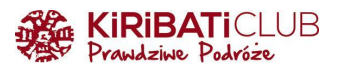

## 9. Uzupełnij dane paszportowe

| Passport Details                                       |                      |                                                                                    |
|--------------------------------------------------------|----------------------|------------------------------------------------------------------------------------|
| Passport Number *                                      |                      | Applicant's Passport Number                                                        |
| Place of Issue *                                       |                      | Place of Issue                                                                     |
| Date of Issue *                                        |                      | In DD/MM/YYYY format                                                               |
| Date of Expiry *                                       |                      | In DD/MM/YYYY format.Minimum Six Months Validity is<br>Required from journey date. |
| Any other valid Passport/Identity Certificate(IC) held | i, ○Yes ○No          | If Yes Please give Details                                                         |
| Country of Issue *                                     | Select Country ~     | Country/Region of Issue                                                            |
| Passport/IC No. *                                      |                      | Passport No                                                                        |
| Date of Issue *                                        |                      | Date of Issue (In DD/MM/YYYY format)                                               |
| Place of Issue *                                       |                      | Place of Issue                                                                     |
| Nationality mentioned therein $st$                     | Select Nationality ~ | Nationality described therein                                                      |
|                                                        |                      |                                                                                    |

- a. Passport Number (Numer paszportu)
- b. Place of Issue (Miejsce wydania)
- c. Date of Issue (Data wydania)
- d. Date of Expiry (Data wygaśnięcia)
- e. Any other valid Passport/Identity Certificate(IC) held (Czy posiadasz inny ważny paszport?) zaznacz Yes (tak) lub No (nie)
- 10. Kliknij Save and Continue (zapisz i kontynuuj) lub jeśli chcesz zapisać i wrócić do wypełniania wniosku później Save and Temporarily Exit (zapisz i tymczasowo zamknij). UWAGA przed zamknięciem okna zanotuj tymczasowy numer aplikacji u góry strony (Temporary Application ID), powinien on zostać również przesłany na podany adres e-mail

### 11. Uzupełnij adres zamieszkania

| Applicant's Address Details |                  |                                                                   |
|-----------------------------|------------------|-------------------------------------------------------------------|
| Present A                   | Address          |                                                                   |
| House No./Street*           |                  | Applicant's Present Address. Maximum 35 characters<br>(Each Line) |
| Village/Town/City*          |                  | Village/Town/City                                                 |
| Country*                    | Select Country ~ | Country                                                           |
| State/Province/District*    |                  | State/Province/District                                           |
| Postal/Zip Code*            |                  | Postal/Zip Code                                                   |
| Phone No.                   |                  | One Contact No is Mandatory                                       |
| Mobile No.                  |                  | Mobile number.                                                    |
| Email Address               |                  |                                                                   |
| Click here for same address |                  | Click here for same address                                       |
| Permanent                   | Address          |                                                                   |
| House No./Street*           |                  | Applicant's Permanent Address(with Postal/Zip Code)               |
| Village/Town/City           |                  | Village/Town/City                                                 |
| State/Province/District     |                  | State/Province/District                                           |

- a. House No./Street (Ulica i numer domu) jeśli posiadasz, numer mieszkania wpisz po spacji
- b. Village/Town/City (Wieś / Miasto)
- c. Country (Kraj) wybierz z listy
- d. State/Province/District (Województwo)
- e. Postal/Zip Code (Kod pocztowy) zamiast "-" użyj spacji
- f. Phone No. (Numer telefonu)
- g. Mobile No. (Numer komórkowy) uzupełnij co najmniej jedno pole z numerem telefonu
- h. Click here for same address (zaznacz, jeśli nie posiadasz adresu tymczasowego. Wprowadzone powyżej dane powielą się)

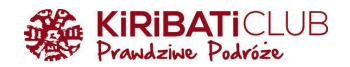

## 12. Uzupełnij dane rodziców (wyżej - ojciec, niżej - matka)

a. Name (Imię)

Far

- b. Nationality/Region (Narodowość)
- c. Previous Nationality/Region (Poprzednia narodowość) pole nie jest wymagane
- d. Place of birth (Miejsce urodzenia)
- e. Country/Region of birth (Kraj urodzenia)

| nily Details                |                      |                                       |
|-----------------------------|----------------------|---------------------------------------|
| Father's                    | Details              |                                       |
| Name *                      |                      | Applicant's Father Name               |
| Nationality/Region*         | Select Nationality ~ | Nationality/Region of Father          |
| Previous Nationality/Region | Select Nationality ~ | Previous Nationality/Region of Father |
| Place of birth *            |                      | Place of birth                        |
| Country/Region of birth *   | Select Country ~     | Country/Region of birth               |
| Mother's                    | Details              |                                       |
| Name *                      |                      | Applicant's Mother Name               |
| Nationality/Region*         | Select Nationality ~ | Nationality/Region of Mother          |
| Previous Nationality/Region | Select Nationality ~ | Previous Nationality/Region of Mother |
| Place of birth *            |                      | Place of birth                        |
| Country/Region of birth *   | Select Country ~     | Country/Region of birth               |
|                             |                      |                                       |

# 13. Uzupełnij informacje o stanie cywilnym

| Applicant's Marital Status * | Select Marital Status | ~ | Applicant´s Marital Status |
|------------------------------|-----------------------|---|----------------------------|

- a. Single (Singiel/ka)
- b. Divorcee (Rozwiedziony/a)
- c. Married (W związku małżeńskim). Jeśli zaznaczysz to pole, uzupełnij dane małżonka/małżonki

| Applicant's Marital Status * | MARRIED              | Applicant's Maritial Status           |
|------------------------------|----------------------|---------------------------------------|
| Spouse's                     | Details              |                                       |
| Name *                       |                      | Applicant's Spouse Name               |
| Nationality/Region*          | Select Nationality ~ | Nationality/Region of Spouse          |
| Previous Nationality/Region  | Select Nationality ~ | Previous Nationality/Region of Spouse |
| Place of birth *             |                      | Place of birth                        |
| Country/Region of birth *    | Select Country ~     | Country/Region of birth               |
|                              |                      |                                       |

- i. Name (Imię)
- ii. Nationality/Region (Narodowość)
- iii. Previous Nationality/Region (Poprzednia narodowość) pole nie jest wymagane
- iv. Place of birth (Miejsce urodzenia)
- v. Country/Region of birth (Kraj urodzenia)
- 14. **Odpowiedz na pytanie** Were your Parents/Grandparents (paternal/maternal) Pakistan Nationals or Belong to Pakistan held area (Czy Twoi rodzice lub dziadkowie są/byli pochodzenia pakistańskiego?) - zaznacz Yes (tak) lub No (nie)

Were your Parents/Grandparents (paternal/maternal) Pakistan Nationals or Belong to Pakistan held area.  $\bigcirc$  Yes  ${\ensuremath{\, \odot }}$  No

Were your Parents/Grandparents (paternal/maternal) Pakistan Nationals or belong to Pakistan held area? Yes / No

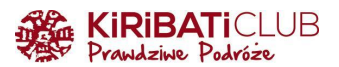

# 15. Uzupełnij dane o zatrudnieniu

| Profession / Occupation Details of Applicant                                               |                     |                           |
|--------------------------------------------------------------------------------------------|---------------------|---------------------------|
| Present Occupation*                                                                        | Select Occupation ~ | If Others, please specify |
| Employer Name/business *                                                                   |                     | Employer Name / Business  |
| Designation                                                                                |                     | Designation               |
| Address *                                                                                  |                     | Address                   |
| Phone                                                                                      |                     | Phone no                  |
| Past Occupation, if any                                                                    | Select Occupation ~ | Past Occupation, if any   |
| Are/were you in a Military/Semi-Military/Police/Security. Organization? $$ $$ Yes $$ $$ No |                     | If yes, give details      |
| Organization *                                                                             |                     | Organization              |
| Designation *                                                                              |                     | Designation               |
| Rank *                                                                                     |                     | Rank                      |
| Place of Posting *                                                                         |                     | Place of Posting          |

- a. Present Occupation (Aktualny zawód)
- b. Employer Name/business (Nazwa firmy)
- c. Designation (Stanowisko) pole nie jest wymagane
- d. Address (Adres firmy)
- e. Phone (Numer telefonu) pole nie jest wymagane
- f. Past Occupation, if any (Poprzedni zawód, jeśli dotyczy) pole nie jest wymagane
- g. Are/were you in a Military/Semi-Military/Police/Security. Organization? (Czy należysz/należałeś/aś do organizacji militarnej, para-militarnej, policji, służb ochrony?) zaznacz Yes (tak) lub No (nie). Jeśli zaznaczysz tak, uzupełnij dodatkowe informacje:
  - i. Organization (Nazwa organizacji)
  - ii. Designation (Stanowisko)
  - iii. Rank (Stopień)
  - iv. Place of Posting (Miejsce służby)
- 16. Kliknij Save and Continue (zapisz i kontynuuj) lub jeśli chcesz zapisać i wrócić do wypełniania wniosku później Save and Temporarily Exit (zapisz i tymczasowo zamknij). UWAGA przed zamknięciem okna zanotuj tymczasowy numer aplikacji u góry strony (Temporary Application ID), powinien on zostać również przesłany na podany adres e-mail

### 17. Uzupełnij dane wizowe

| Details of Visa Sought                                                      |                            |                                   |
|-----------------------------------------------------------------------------|----------------------------|-----------------------------------|
| Type of Visa *                                                              | e-Visa                     |                                   |
| Visa Service*                                                               | eTourist Visa(for 30 Days) |                                   |
| Places to be visited*                                                       |                            | Please enter places to be visited |
| Places to be visited line 2                                                 |                            |                                   |
| Have you booked any room in Hotel/Resort etc.<br>through any Tour Operator? | Yes 🔍 No 🔾                 |                                   |
| Name of the tour operator                                                   |                            |                                   |
| Address of the tour operator                                                |                            |                                   |
| Name of Hotel/Resort etc                                                    |                            |                                   |
| Place/City of Hotel/Resort etc                                              |                            |                                   |
| Duration of Visa*                                                           | 30 days                    | Duration of visa is 30 days       |
| No. of Entries *                                                            | Double                     | No of Entries                     |
| Port of Arrival in India *                                                  | DELHI AIRPORT              | Port of arrival in India          |
| Expected Port of Exit from India                                            | Select exit point V        |                                   |

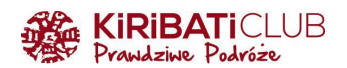

- a. Places to be visited (Miejsca, które zamierzasz odwiedzić) wpisz kilka miast, w których będziesz podczas podróży
- b. Have you booked any room in Hotel/Resort etc. through any Tour Operator? (Czy zarezerwowałeś/aś pokój w hotelu/ośrodku itp. przez touroperatora?) zaznacz Yes (tak) lub No (nie) - pole nie jest wymagane. Jeśli odpowiesz twierdząco, uzupełnij dodatkowe informacje
  - i. Name of the tour operator (Nazwa firmy)
  - ii. Address of the tour operator (Adres)
  - iii. Name of Hotel/Resort etc. (Nazwa hotelu)
  - iv. Place/City of Hotel/Resort etc (Adres hotelu)
- c. Expected Port of Exit from India (Miasto wylotu z Indii)

## 18. Uzupełnij informacje na temat poprzednich pobytów w Indiach

### Previous Visa/Currently valid Visa Details

Have you ever visited India before?\*  $_{\rm Yes}$   $\bigcirc$  /  $_{\rm No}$  O Has permission to visit or to extend stay in India previously been refused?  $\bigcirc$  Yes  ${}^{\odot}$  No

If Yes Please give Details Refuse Details Yes /No

- a. Have you ever visited India before? (Czy kiedykolwiek byłeś/aś w Indiach?) zaznacz Yes (tak) lub No (nie). Jeśli odpowiesz twierdząco, uzupełnij dodatkowe informacje
  - i. Address (Adres poprzedniego pobytu)
  - ii. Cities previously visited in India (Miasta odwiedzone podczas poprzedniego pobytu)
  - iii. Last Indian Visa No/Currently valid Indian Visa No. (Numer ostatniej ważnej wizy)
  - iv. Type of Visa (Typ wizy) wybierz z listy
  - v. Place of Issue (Miejsce wydania)
  - vi. Date of Issue (Data wydania)
- b. Has permission to visit or to extend stay in India previously been refused? (Czy kiedykolwiek odmówiono Ci wizy lub przedłużenia pobytu w Indiach?) zaznacz Yes (tak) lub No (nie). Jeśli odpowiesz twierdząco, uzupełnij dodatkowe informacje
  - i. If so, when and by whom (Mention Control No. and date also) (Jeśli tak, napisz kiedy, czyją decyzją, podaj numer kontroli i datę)

### 19. Wymień kraje, które odwiedziłeś/aś w ostatnich 10 latach (wystarczy kilka) Other Information

| Information                        |                  |                                                                                                    |
|------------------------------------|------------------|----------------------------------------------------------------------------------------------------|
| Countries Visited in Last 10 years | Select countries | If information furnished is found to be incorrect at the<br>time of entry or anytime during stay in India, you will |
|                                    |                  | be refused entry.                                                                                                   |

20. Odpowiedz na pytanie Have you visited SAARC countries (except your own country) during last 3 years? (Czy odwiedziłeś/aś w kraje Południowoazjatyckiego Stowarzyszenia Współpracy Regionalnej (Afganistan, Pakistan, Bangladesz, Sri Lanka, Nepal, Malediwy, Bhutan), oprócz Twojego własnego kraju, w ciągu ostatnich 3 lat?) - zaznacz Yes (tak) lub No (nie)

Have you visited SAARC countries (except your own country) during last 3 years?  $\,\,\odot\,$  Yes  $\,$   $\,$  No

**SAARC Country Visit Details** 

Have you visited "South Asian Association for Regional Cooperation" (SAARC) countries (except your own country) during last 3 years? Yes /No

Jeśli odpowiesz twierdząco, uzupełnij informacje dodatkowe (użyj "+" do dodania kolejnego kraju)

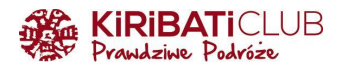

- a. Name of SAARC country (Nazwa kraju) wybierz z listy
- b. Year (Rok wizyty)
- c. No. of visits (Liczba wizyt w danym roku)

| Name of SAARC<br>country* | Year*              | No. of visits* | + - |
|---------------------------|--------------------|----------------|-----|
| Select country ~          | Select year $\sim$ |                |     |

- 21. Podaj dane kontaktu w Indiach (hotelu lub pośrednika) i w Polsce
  - a. Reference Name in India (Nazwa kontaktu w Indiach)
  - b. Address (Adres)
  - c. State (Stan)
  - d. District (Dystrykt)
  - e. Phone (Numer telefonu)
  - f. Reference Name in POLAND (Nazwa kontaktu awaryjnego w Polsce)
  - g. Address (Adres)
  - h. Phone (Numer telefonu) numer telefonu w Polsce wpisz w formacie 0048XXXXXXXXX

| kererence                 |                   |                                                       |
|---------------------------|-------------------|-------------------------------------------------------|
| Reference Name in India*  |                   | Reference Name and Address in India                   |
| Address*                  |                   |                                                       |
|                           |                   |                                                       |
| State*                    | Select state ~    |                                                       |
| District*                 | Select District ~ |                                                       |
| Phone*                    |                   | Phone no                                              |
| Reference Name in POLAND* |                   | Please mention one contact details in Home Country to |
| Address*                  |                   | be contacted in case of energency                     |
|                           |                   |                                                       |
| Phone*                    |                   | Phone no                                              |
|                           |                   |                                                       |

### 22. Odpowiedz na pytania dodatkowe Yes (tak) lub No (nie)

Please provide below given details. Please give details if marked YES.

| 1 | Have you ever been arrested/ prosecuted/ convicted by Court of Law of any country?*                                                                                              | 🔾 Yes 🍳 No |
|---|----------------------------------------------------------------------------------------------------|------------|
| 2 | Have you ever been refused entry / deported by any country including India?*                                                                                                    | 🔾 Yes 🌘 No |
| 3 | Have you ever been engaged in Human trafficking/<br>Drug trafficking/ Child abuse/ Crime against women/<br>Economic offense / Financial fraud?*                                  | 🔾 Yes 🖲 No |
| 4 | Have you ever been engaged in Cyber crime/ Terrorist<br>activities/ Sabotage/ Espionage/ Genocide/ Political<br>killing/ other act of violence?*                                 | 🔾 Yes 🄍 No |
| 5 | Have you ever by any means or medium, expressed views that justify or glorify terrorist violence or that may encourage others to terrorist acts or other serious criminal acts?* | 🔾 Yes 🖲 No |
| 6 | Have you sought asylum (political or otherwise)in any country?*                                                                                                    | 🔾 Yes 🖲 No |

□ I BARBARA MALGORZATA, hereby declare that the information furnished above is correct to the best of my knowledge and belief. in case the information is found false at any stage, I am liable for legal action/deportation/blacklisting or any other action as deemed fit by the Government of India.

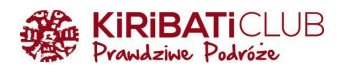

- a. Have you ever been arrested / prosecuted / convicted by Court of Law of any country? (Czy kiedykolwiek byłeś/aś aresztowany / oskarżony / skazany przez sąd jakiegokolwiek kraju?)
- b. Have you ever been refused entry / deported by any country including India? (Czy kiedykolwiek odmówiono Ci wjazdu / deportowano Cię z jakiegokolwiek kraju, w tym Indii?)
- c. Have you ever been engaged in Human trafficking / drug trafficking / child abuse / crime against women / economic offence / financial fraud? (Czy kiedykolwiek byłeś/aś zaangażowany/a w handel ludźmi / handel narkotykami / molestowanie dzieci / przestępstwa przeciwko kobietom / przestępstwa gospodarcze / oszustwa finansowe?)
- d. Have you ever been engaged in cyber crime / terrorist activities / sabotage / espionage / genocide / political killing / other acts of violence (Czy kiedykolwiek byłeś/aś zaangażowany/a w cyberprzestępczość / działalność terrorystyczną / sabotaż / szpiegostwo / ludobójstwo / zabójstwa polityczne / inne akty przemocy)
- e. Have you ever by any means or medium, expressed views that justify or glorify terrorist violence or that may encourage others to terrorist acts or other serious criminal acts? (Czy kiedykolwiek w jakikolwiek sposób wyraziłeś/aś poglądy, które usprawiedliwiają lub gloryfikują przemoc terrorystyczną, mogą zachęcać do aktów terrorystycznych lub innych poważnych czynów przestępczych?)
- f. Have you sought asylum (political or otherwise) in any country? (Czy ubiegałeś/aś się o azyl (polityczny lub inny) w jakimkolwiek kraju?)
- 23. **Zaznacz pole**, w którym deklarujesz, że podane powyżej informacje są prawdziwe zgodnie z Twoją najlepszą wiedzą

# 24. Wgraj zdjęcie

- a. Wybierz plik
- b. Upload photo (załaduj zdjęcie)

|                                                                                                    | Upload Photograph                                                                                                    |   |
|----------------------------------------------------------------------------------------------------|----------------------------------------------------------------------------------------------------|---|
| Choose the Photo To Upload                                                                                                    | Wybierz plik Nie wybrano pliku                                                                                                    |   |
|                                                                                                    | Upload Photo Exit                                                                                                    |   |
| Kindly ensu<br>In case you are not ready for photo upload<br>You can complete your ap                                                                                                    | Temporary Application Id:-<br>re that the photo is as per specifications mentioned below.<br>you can do it later, Please note down the Temporary Application Id ,close the window and<br>Press Save and Exit .<br>plication later using Complete Partially Filled Form option on home page. | ł |
| Photo Specifications                                                                                                    |                                                                                                    |   |
| <ul> <li>Format JPEG</li> <li>Size Minimum 10 KB, Maximum 1 MB</li> <li>The minimum dimensions are 350 pixels (width) x 33</li> <li>Recent front facing photograph with white backgroun</li> <li>Do not crop the Passport Image to use it as your rece</li> <li>The application is liable to be rejected if the uping the second second sec</li></ul> | 0 pixels (height).<br>d to be uploaded by the applicant.<br>ent photograph. Upload clear front facing photograph with preferable white/light coloured background.<br>oaded photograph are not clear and as per specification.                                                               |   |

### 25. Skadruj zdjęcie, a następnie kliknij Save and continue

# 26. Wgraj skan paszportu

- a. Wybierz plik
- b. Upload Document (Załaduj dokument)

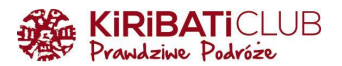

| Document Upload                                                                                                    |  |
|----------------------------------------------------------------------------------------------------|--|
| Document to be uploaded for Temporary Application Id:-                                                                                                    |  |
| Document description                                                                                                    |  |
| 1) Copy of Passport page containing personal particulars Wybierz plik Nie wybrano pliku Upload Document Not Uploaded                                                                                                    |  |
| Kindly ensure that the document is as per specifications mentioned below.                                                                                                    |  |
| <ul> <li>i. All documents uploaded by the applicant including business cards, invitation letters etc. must be in English language, failing which e-Visa application would be liable for rejection.</li> <li>ii. Format PDF</li> <li>iii. Size Minimum 10 KB</li> <li>iv. Maximum 300 KB</li> <li>v. Passport Upload- Photo page of Passport containing personal details like name,date of birth, nationality, expiry date etc. to be uploaded by the applicant.</li> <li>vi. Photo page of Passport uploaded should be of the same passport whose details are provided in Passport Details section.</li> <li>vii. The application is liable to be rejected if the uploaded document is not clear and as per specification.</li> </ul> |  |
| Confirm                                                                                                    |  |
| <ul> <li>27. Zaznacz pole I have verified that all the documents are uploaded as per the requirement (Potwierdzam, że wszystkie dokumenty zostały przesłane zgodnie z wymaganiami), a następnie kliknij Confirm</li> <li>28. Potwierdź poprawność wprowadzonych informacji <ul> <li>a. kliknij Verified and Continue (Zweryfikowane, kontynuuj), jeśli nie widzisz błędów. UWAGA - po potwierdzeniu nie będzie mieć możliwości wprowadzenia zmian</li> </ul> </li> </ul>                                                                                                    |  |

b. kliknij Modify (Modyfikuj), żeby poprawić ewentualne błędy

Confirm Details

### 29. Zatwierdź informacje i przejdź do płatności

- a. Zapisz Application Id (Numer aplikacji), poprzedni numer był tymczasowy
- b. Zaznacz Yes (tak) lub No (nie) potwierdzasz, że przeczytałeś/aś i rozumiesz wszystkie stwierdzenia i pytania w formularzu, a udzielone odpowiedzi są prawdziwe zgodnie z Twoją najlepszą wiedzą. Przyjmujesz do informacji, że opłata jest bezzwrotna, nawet, jeśli Twój wniosek zostanie odrzucony
- c. Wybierz Pay now (Zapłać teraz) lub Pay later (Zapłać później)

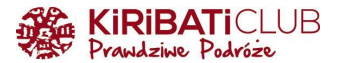

|  | nline | VISA F | Fee P | avment |
|--|-------|--------|-------|--------|
|--|-------|--------|-------|--------|

### Applicant Name :

Application Id :

On pressing "Pay Now", the application will be redirected to Payment Gateway to pay the visa fee and will be outside the control of Visa Online Application. The responsibility of security of transaction process and details on payment page will be of Payment gateway. Bank Payment Gateway accepts both OTP (One Time Password) and non-OTP transactions. In case of any issue, please contact your Bank. Application ID will be blocked after three failed attempts of payment, in such case applicant

In case of any issue, please contact your Bank. Application ID will be blocked after three failed attempts of payment, in such case applicant has to apply again. On pressing "Pay Later", you can pay the visa fee later using your Application ID and date of birth. Please note that your application for e-Visa will not be submitted without fee payment. It should be done prior to 4 days of Journey date.

#### Disclaimer

All travelers seeking admission to India under the e-Visa (e-Visa) scheme are required to carry printout of the Electronic Travel Authorization (ETA) sent through email by Bureau of Immigration.

If your e-Visa application is approved, it establishes that you are admissible to enter India under the e-Visa scheme of the Government of India. Upon arrival in India, records would be examined by the Immigration Officer.

Biometric Details (Photograph & Fingerprints) of the applicant shall be mandatorily captured upon arrival into India. Non-compliance to do so would lead to denial of entry into India. A determination that you are not eligible for e-Visa does not preclude you from applying for a regular Visa in Indian Mission. All information provided by you, or on your behalf by a designated third party, must be true and correct.

An Electronic Travel Authorization (ETA) may be revoked at any time and for any reasons whatsoever. You may be subject to legal action, if you make materially false, fictitious, or fraudulent statement or representation in an Electronic Travel Authorization (ETA) application submitted by you. The transaction cannot be cancelled or amended once the fee has been paid.

#### Undertaking

I, the applicant, hereby certify that I have read and understood all the statements/questions in this application. The answers and information furnished in this application are true and correct to the best of my knowledge and belief. I understand that the Visa fee once paid is non-refundable irrespective of the outcome of my application and doesn't in any way guarantee issuance of e-Visa by the Government of India. I agree that I cannot cancel or amend this transaction.  $\bigcirc$  Yes  $\bigcirc$  No

### Pay Now Pay Later

which will be required for Status Enquiry, e-Visa Printing and Payment of visa processing fee.

Please note down the Application ID :

- 30. Zapłać za pomocą karty debetowej, kredytowej lub Paypal
- 31. Status płatności możesz sprawdzić klikając Verify Payment/Pay e-Visa Fee na stronie https://indianvisaonline.gov.in/evisa/tvoa.html, a następnie uzupełniając:
  - a. Application Id (Numer aplikacji)
  - b. Date of birth (Data urodzenia)
  - c. Please enter above text (Tekst z obrazka)

| indian-evisa@gov.in | 6                         | e-Emeraencv X-Misc         |                     |
|---------------------|---------------------------|----------------------------|---------------------|
| Sample e-Visa       | e-visa Complete Partially | Verify Payment/            | Ck your Visa Status |
| Application         | Filled Application Form   | Pay e-Visa Fee Application |                     |

- Jeśli płatność została zaakceptowana, poczekaj na rozpatrzenie wniosku (trwa to ok. 72h). Powiadomienie o przyznaniu wizy (status Granted) otrzymasz na podany adres e-mail. UWAGA - wydrukuj dokument i zabierz go ze sobą.
- 33. **Status wniosku** możesz sprawdzić samodzielnie klikając **Check your Visa status** na stronie <u>https://indianvisaonline.gov.in/evisa/tvoa.html</u>, a następnie uzupełniając:
  - a. Application Id (Numer aplikacji)
  - b. Date of birth (Data urodzenia)
  - c. Please enter above text (Tekst z obrazka)

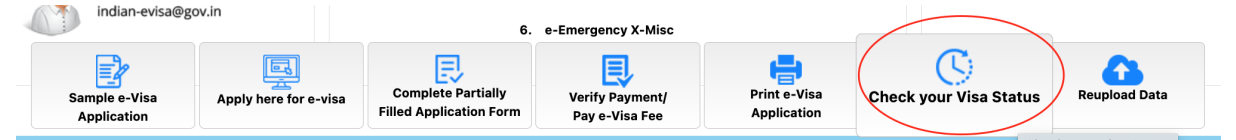

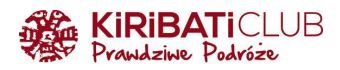

Cześć podróżniku!

Cieszymy się, że korzystasz z przygotowanych przez nas wskazówek. Bądźmy w kontakcie:

www: <a href="https://www.kiribaticlub.pl">https://www.kiribaticlub.pl</a> Facebook: <a href="https://www.facebook.com/KiribatiClub.PrawdziwePodroze">https://www.facebook.com/KiribatiClub.PrawdziwePodroze</a> Instagram: <a href="https://www.instagram.com/kiribaticlub">https://www.facebook.com/KiribatiClub.PrawdziwePodroze</a> Instagram: <a href="https://www.instagram.com/kiribaticlub">https://www.facebook.com/KiribatiClub.PrawdziwePodroze</a> Instagram: <a href="https://www.instagram.com/kiribaticlub">https://www.instagram.com/KiribatiClub.PrawdziwePodroze</a> YouTube: <a href="https://www.instagram.com/kiribaticlub">https://www.instagram.com/kiribaticlub</a>

Pojedź z nami do Indii: https://www.kiribaticlub.pl/wyprawa/91/indie.html

Do zobaczenia w drodze! Ekipa z Kiribati Club